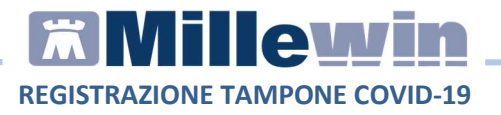

## **SOMMARIO**

| COME INSERIRE LE CREDENZIALI | 2 |
|------------------------------|---|
| COME REGISTRARE IL TAMPONE   | 3 |
| Modalità 1                   |   |
| Modalità 2                   | 5 |

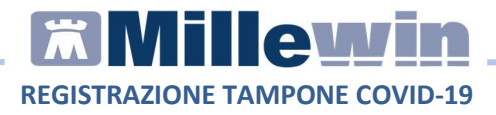

### **COME INSERIRE LE CREDENZIALI**

È stata introdotta la possibilità di registrare l'esito del tampone Covid-19 da Millewin e poterlo registrare successivamente sul portale SOLE.

Procedere dal menù Scambio dati -> Integrazione SOLE

| uerente | 1115    | areo |   |           | cum | liona | 24       | ampo | , cost |          | ee galaa | 11500    | Seams and Frend Sistemans Extended in                                                                                                    |
|---------|---------|------|---|-----------|-----|-------|----------|------|--------|----------|----------|----------|----------------------------------------------------------------------------------------------------|
|         | <u></u> |      | 1 | <b>11</b> | 8   | 0     | <u>6</u> |      |        | <b>.</b> | 3        | <b>2</b> | Invia ricevi<br>Invia ricevi senza acquisizione<br>Visione e acquisizione dati ricevuti<br>Report archiviati<br>MilleBook<br>Servizi MEF<br>Mille AIR<br>Report Impegnative<br>Integrazione MilleACN |
|         |         |      |   |           |     |       |          |      |        |          |          |          | Emissione file formato AMD                                                                                                    |

È indispensabile inserire le credenziali che il medico utilizza per accedere al portale SOLE da: *Strumenti -> Opzioni: PORTALE SOLE: imposta credenziali* 

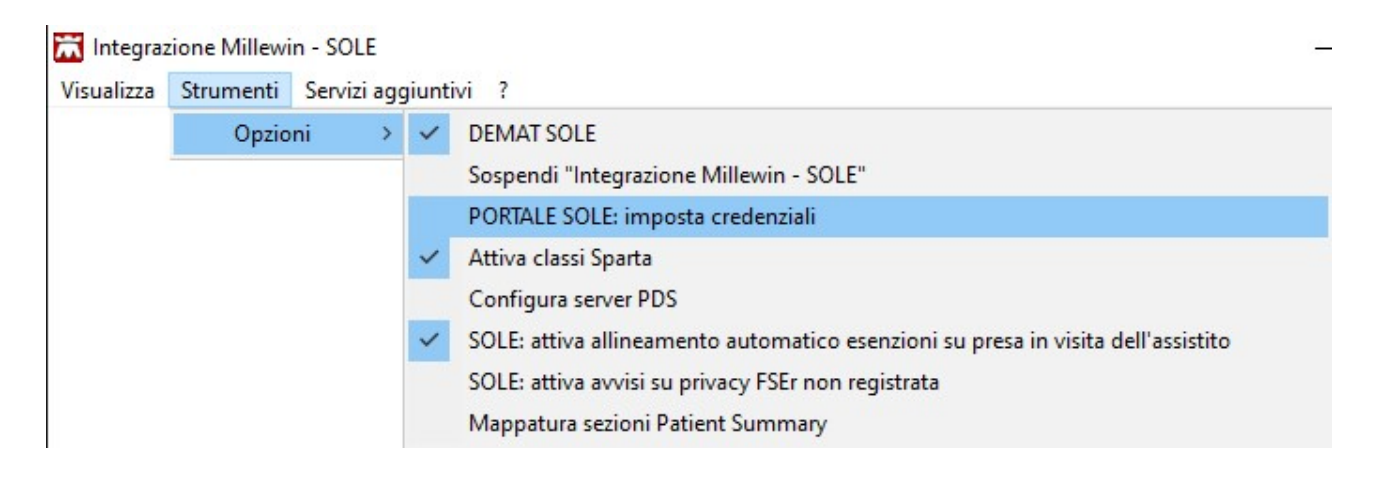

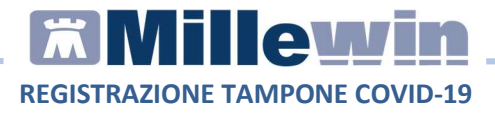

## Inserire le credenziali e cliccare su Salva

| ONEDEN                   | ZIALI PORTALE SOLE                       |
|--------------------------|------------------------------------------|
| NB: per alcuni servizi l | a password potrebbe non essere necessari |
| Int                      | estatario credenziali                    |
| Proge                    | ettosole MEDICOPROVA                     |
| -                        |                                          |
| Username                 | Medico_Prova                             |
|                          | •••••                                    |
| Password                 |                                          |

#### **COME REGISTRARE IL TAMPONE**

Una volta salvate le credenziali, ci sono due modalità di registrazione del tampone e accesso al portale

#### Modalità 1

## Procedere dal menù Scambio dati -> Integrazione SOLE Servizi aggiuntivi -> PORTALE SOLE: Scheda tamponi rapidi Covid19

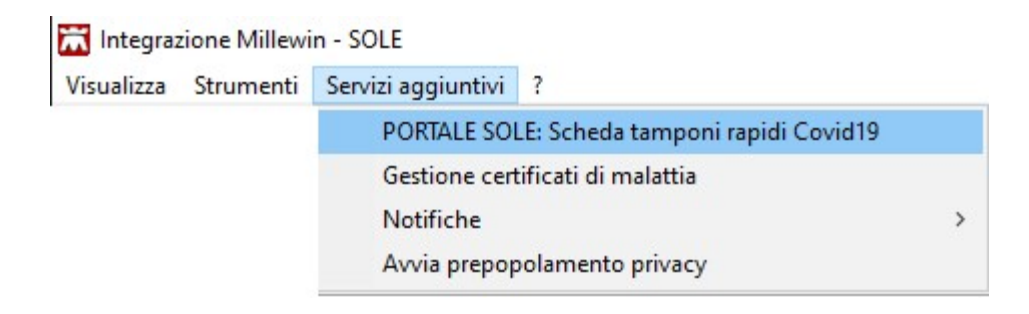

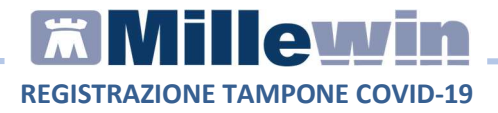

Si aprirà il Portale SOLE da dove sarà possibile accedere alla *Richiesta tampone Covid19* per la paziente in visita

| COVID 19                      | × +                                                                                                    | -        |   | × |
|-------------------------------|----------------------------------------------------------------------------------------------------|----------|---|---|
| $\leftrightarrow \rightarrow$ | 🖰 🖞 https://wssole.regione.progetto-sole.it/soleweb3/wicket/bookmarkable/it.cup2000.soleweb3.web.co 🗚 🖈       | ⊨ @      | 0 |   |
|                               | Professionisti e Strutture<br>del Servizio Sanitario Regionale         SERVIZIO SANITARIO R<br>EMILIA-ROMAGNA | EGIONALE |   |   |
|                               | Portale Sole Web<br>tornaal portale                                                                           |          |   |   |
|                               |                                                                                                    |          |   |   |
|                               | Operazioni Possibili:                                                                                         |          |   |   |
|                               | Richiesta screening Covid 19 Richiesta tampone Covid 19                                                       |          |   |   |
|                               |                                                                                                    |          |   |   |
|                               |                                                                                                    |          |   |   |
|                               |                                                                                                    |          |   |   |

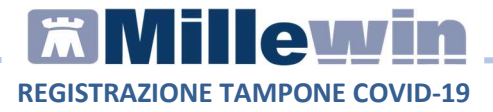

# Modalità 2

Accedere alla tabella accertamenti e ricercare l'accertamento: TAMPONE RAPIDO ANTIGENE SARS-COVID-2

| Tabella accertamenti |                |                     |                    |                        |       |          |
|----------------------|----------------|---------------------|--------------------|------------------------|-------|----------|
| Mostra accertamenti  | Mostr<br>Cerca | a sinonimi<br>FAMPO | tutte le           | e branche              | ×     | Annulla  |
| Giuppi               |                | Ricerca per nomen   | clatore tariffario | Ricerca per codice cat | alogo |          |
| tipo Descrizione     |                |                     |                    | prezzo                 |       |          |
| TST TAMPONE          | RAPIDO ANT     | FIGENE SARS-COVID-2 |                    | In Office              |       | Compila  |
| 00 Adenovirus        | da tampon      | e oculare           |                    | 63,52                  | •     |          |
| 00 HPV - Tamp        | one Faring     | eo                  |                    | 63,52                  | •     | Modifica |

| Tabella accertamenti                  |                                                                           |          |              |             |             |         |          | ) |
|---------------------------------------|---------------------------------------------------------------------------|----------|--------------|-------------|-------------|---------|----------|---|
| lostra accertamenti                   | 🗹 Mostra oscurati                                                         |          |              |             |             |         | Annulla  |   |
| Singoli                               |                                                                           |          | tutte le b   | ranche      |             | ~       |          |   |
| ) Gruppi                              |                                                                           |          |              |             |             |         |          |   |
|                                       | Ricerca per nomenclatore ta                                               | ariffari | 10           | Ricerca p   | er codice c | atalogo |          |   |
| tipo Descrizione                      |                                                                           |          |              |             | prezzo      |         |          |   |
| TST TAMPONE R                         | APIDO ANTIGENE SARS-COVID-2                                               |          | ultimo (di : | 2) Gen 2021 | In Office   |         | Compila  |   |
| TST TAMPONE N                         | ASOFARINGEO: TEST MOLECOLARE COVIE                                        | 1-19     | ultimo (di   | 1) Ott 2020 | In Office   |         | L        | - |
| L TAMPONE R<br>ALTRO OPER             | APIDO ANTIGENE SARS-COVID-2 ESEGUITO<br>RATORE -NON INVIABILE A SISTEMATS | DA       |              |             | In Office   |         | Modifica |   |
| 011 COLTURALE<br>OROFARING            | STREPTOCOCCO PYOGENES TAMPONE                                             |          |              |             | 6,35        | •       |          |   |
| 011 COLTURALE                         | STREPTOCOCCO AGALACTIAE (GRUPPO)                                          | B)       |              |             | 4,40        | •       |          |   |
|                                       |                                                                           |          |              |             |             |         |          |   |
| levazione o prestazio<br>135) MW_7135 | ne IN OFFICE                                                              |          |              |             |             | ~       |          |   |
|                                       |                                                                           |          |              |             |             | Ŷ       |          |   |

Cliccare su *Compila* per indicare il luogo in cui è stato eseguito e il relativo risultato del test

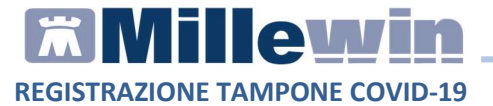

| ) In Studio<br>) Fuori Studio<br>) A Domicilio           |               |                           |                            | OK<br>Annulla |
|----------------------------------------------------------|---------------|---------------------------|----------------------------|---------------|
| non valutato     non valutato     Normale     Patologico | ✓ ?□info<br>0 | Richiesto II<br>In Office | Data esecuzione 16.12.2020 | Allegati      |
|                                                          | _             |                           |                            |               |
| Referto/Note                                             |               | Pianificazione pro        | ossime scadenze            |               |

- Indicare:
  - ✓ *Normale* nel caso in cui il risultato è *Negativo*
  - ✓ Patologico nel caso in cui il risultato è Positivo
- Registrato l'esito del test, cliccare su Ok.

L'esecuzione del tampone rapido con le informazioni relative al luogo e al risultato verranno visualizzati nel folder *Accertamenti* della cartella del paziente.

| Accertamenti | O Pressione  | Certificati | Esenz.    | enz. Intolleranze & Alle |              |  |
|--------------|--------------|-------------|-----------|--------------------------|--------------|--|
|              | Accertamenti |             | Risultate | x O A                    | I E Tipo S 🔥 |  |
| 16.12.20     | TAMPONE      | RAPIDO AI   | TI Studio | •                        | TST N        |  |

Una volta salvato comparirà il messaggio per la registrazione del tampone appena prescritto in cartella, sul portale SOLE

| Attenzione                                                  |                                  | ×               |
|-------------------------------------------------------------|----------------------------------|-----------------|
| Vuoi accedere al portale SOL<br>Scheda tamponi rapidi Covid | E per la registrazione de<br>19? | ell'esito nella |
|                                                             | Sì                               | No              |